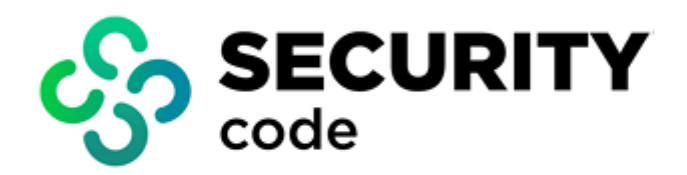

# **Continent Enterprise Firewall** Version 4

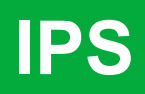

**Administrator guide** 

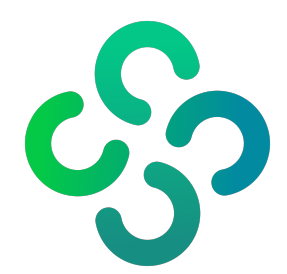

#### © SECURITY CODE LLC, 2023. All rights reserved.

All rights to operation manuals are reserved.

This document is shipped along with the product kit. It is covered by all terms of license agreement. You may not copy this document in printed or electronic form, in whole or part, or deliver it to third parties on commercial purpose without a special written consent of Security Code LLC.

Security Code LLC reserves the right to change the information contained herein without special notice.

| Mailing address: | 115230, Russian Federation, Moscow,<br>1st Nagatinsky proezd 10/1 |
|------------------|-------------------------------------------------------------------|
| Phone:           | +7 (495) 982-30-20                                                |
| E-mail:          | info@securitycode.ru                                              |
| Web:             | www.securitycode.ru                                               |

# **Table of contents**

| List of abbreviations                                        | 4  |
|--------------------------------------------------------------|----|
| Introduction                                                 | 5  |
| How IPS works                                                | 6  |
| IPS configuration                                            | 8  |
| Operation mode configuration                                 | 8  |
| Configuring the Intrusion Prevention System in UTM mode      | 8  |
| Configuring the Intrusion Prevention System in IPS mode      | 9  |
| IPS parameters                                               | 12 |
| Configure a proxy server                                     | 13 |
| Management of IPS configuration                              | 13 |
| Managing IPS protections                                     | 13 |
| Create and configure an IPS profile                          | 19 |
| Create and configure IPS policy rules                        | 22 |
| Management of custom signatures                              | 22 |
| Appendix                                                     | 24 |
| Run the Configuration Manager                                | 24 |
| Save changes in the Security Management Server configuration | 25 |
| Install a policy                                             | 25 |
| Task list                                                    | 26 |
| IPS protections                                              | 28 |
| IPS protection syntax                                        |    |
| IPS protection header                                        | 28 |
| IPS protection options                                       | 29 |
| Documentation                                                | 30 |

# List of abbreviations

| DB    | Database                           |
|-------|------------------------------------|
| DNS   | Domain Name System                 |
| FTP   | File Transfer Protocol             |
| HTTPS | HyperText Transfer Protocol Secure |
| IP    | Internet Protocol                  |
| IPS   | Intrusion Prevention System        |
| NLB   | Network Load Balancing             |
| RAM   | Random Access Memory               |
| RPC   | Remote Procedure Call              |
| SNMP  | Simple Network Management Protocol |
| ТСР   | Transmission Control Protocol      |
| UDP   | User Datagram Protocol             |
| VPN   | Virtual Private Network            |

# Introduction

This manual is designed for administrators of Continent Enterprise Firewall, Version 4 (hereinafter — Continent). It contains information about the Intrusion Prevention System configuration and management.

This document contains links to documents [1] and [2].

Website. Information about SECURITY CODE LLC products can be found on https://www.securitycode.ru.

**Technical support.** You can contact technical support by phone: +7 800 505 30 20 or by email: <a href="mailto:support@securitycode.ru">support@securitycode.ru</a>.

**Training.** You can learn more about hardware and software products of SECURITY CODE LLC in authorized education centers. The list of the centers and information about learning environment can be found on https://www.securitycode.ru/company/education/training-courses/.

You can contact a company's representative for more information about trainings by email: education@securitycode.ru.

Version 4.1.7 — Released on December 5th, 2023.

# Chapter 1 How IPS works

The Intrusion Prevention System analyzes network traffic to detect cyber attacks on the network level (L3 IPS).

Continent supports two operation modes for a Security Gateway with the enabled Intrusion Prevention System:

- **UTM** packets are sent to the IPS after being processed by the Firewall. If you disable the Firewall on the Security Gateway with the enabled IPS, all traffic is automatically sent to the IPS. The IPS in **UTM** mode can be configured only in **Inline** mode (see below).
- **IPS** the IPS does not modify packets. The Firewall is not enabled. The IPS appliance can be configured in **Monitor** and **Inline** modes.

The IPS can operate in the following modes:

#### • Monitor

In this mode, traffic is mirrored to the IPS from a SPAN port of a switch or a router.

If an attack is detected, the IPS appliance registers it and sends information about it to the Security Management Server.

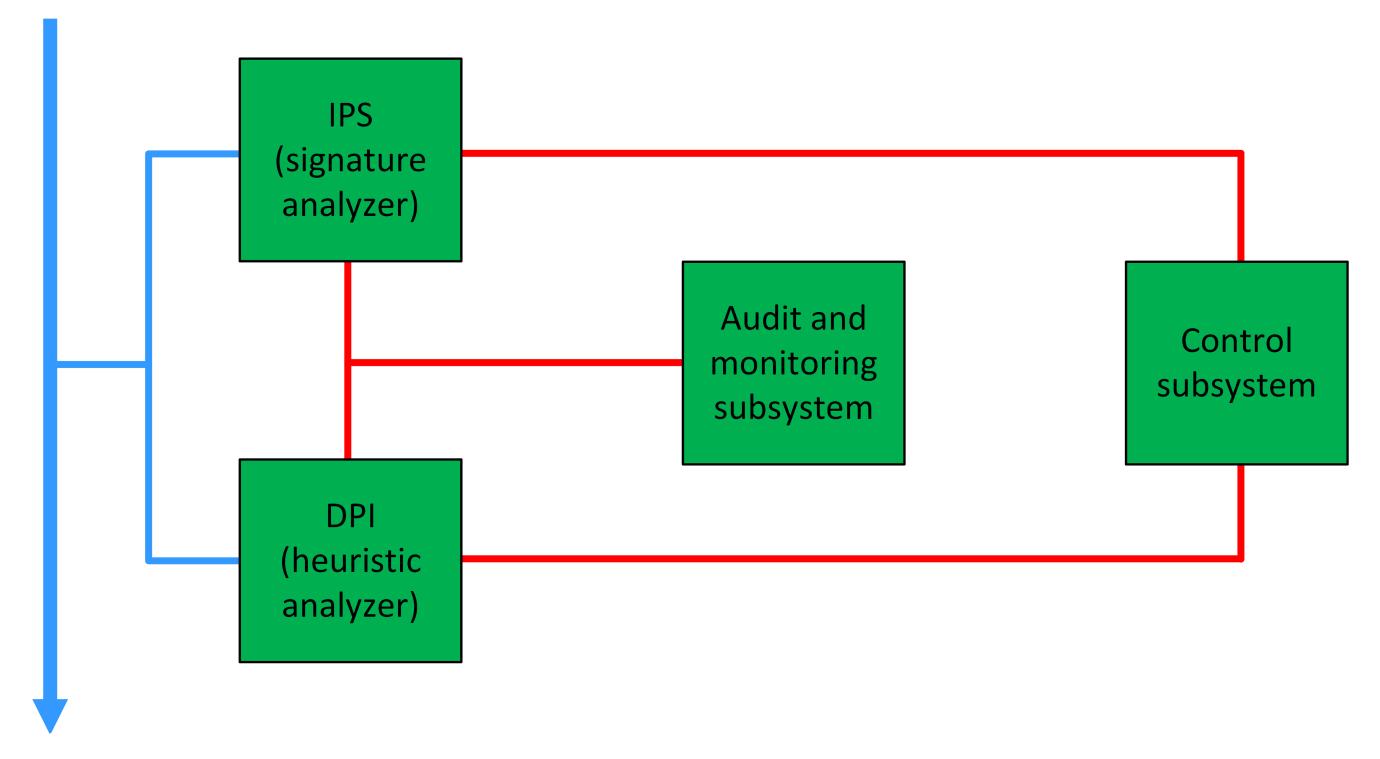

#### • Inline

In this mode, the IPS appliance is placed between the Internet and a protected network. In case of a traffic analyzer software failure, the IPS appliance switches to the bypass mode for traffic to pass (when the respective option is enabled).

Traffic is captured and sent using physical interfaces. You can use several pairs of interfaces.

If an attack is detected, the IPS appliance registers it and drops malicious traffic if it is prescribed in an IPS policy. The Security Management Server receives information about the attack.

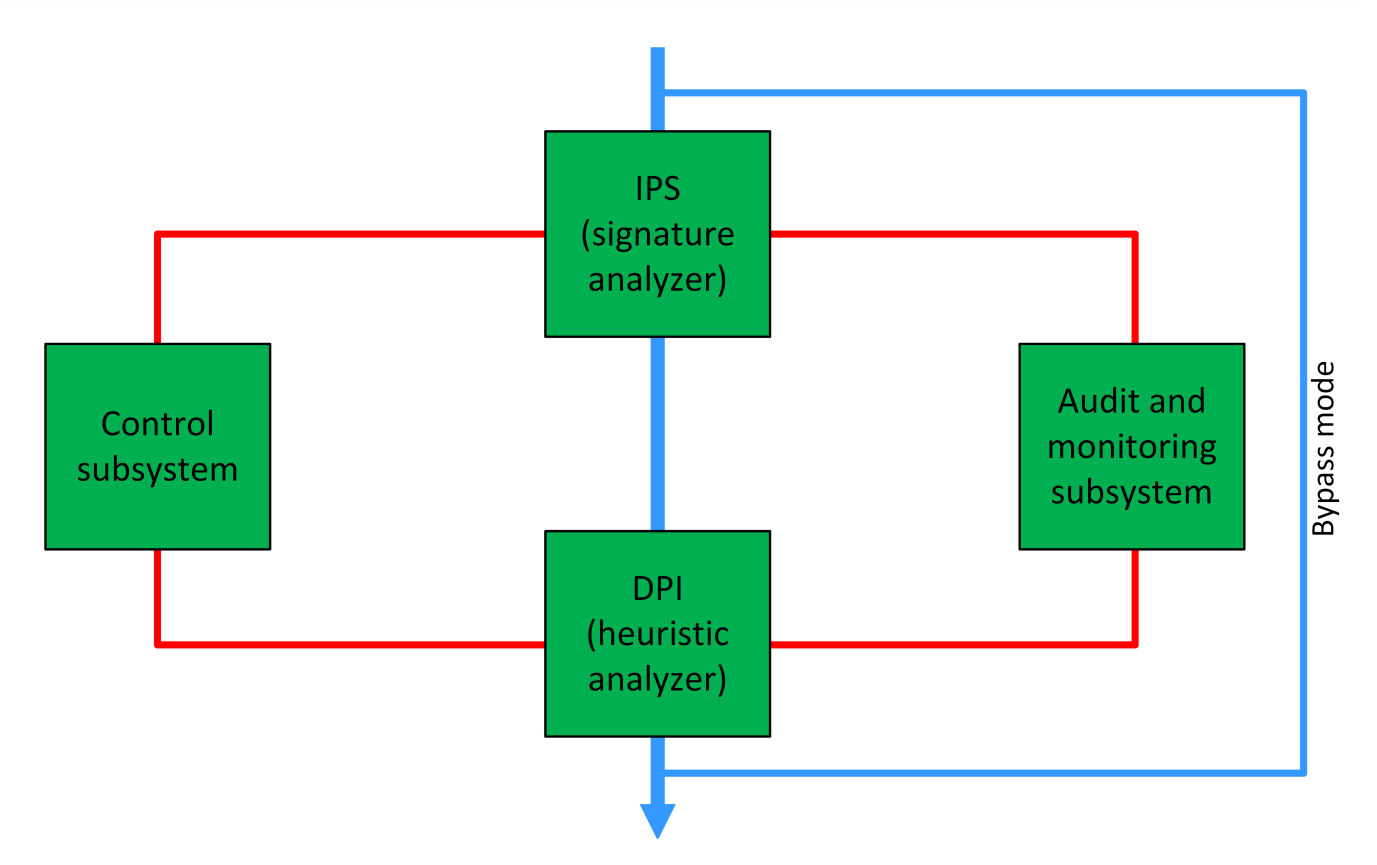

The IPS analyzes data using a signature method based on IPS protections. You should upload IPS protections to the Security Management Server, then include the required ones in the IPS profile. To apply the IPS protections included in the IPS profile to the IPS appliance, an administrator must create an IPS policy rule that includes the required IPS profile, then install it on the required IPS appliance.

The IPS profile contains a custom heuristic analyzer to control application traffic.

The Security Code IPS protections set is divided into groups by default. You cannot modify a single vendor IPS protection or the whole set. The IPS administrator can create and modify custom IPS protections and groups. You may use a vendor IPS protection as a template for a custom one (see p. **18**).

Each IPS protection defines a counteraction (alert, drop or pass) to an attack signature for each IPS profile separately. The IPS administrator can modify the attack counteraction of the IPS protection or the IPS profile according to the IPS appliance operation mode. In **Monitor** mode, the IPS appliance can only notify the administrator about a detected attack. In **Inline** mode, the IPS appliance can counteract the attack in any existing way.

The syntax of an IPS protection is described in the Appendix (see p. 28).

# Chapter 2 IPS configuration

#### To configure the IPS:

- 1. Upload the IPS license to the repository.
- 2. Configure the Security Gateway with the enabled IPS component according to the required operation mode (see below).
- 3. Create a set of custom IPS protections (see p. 16).
- 4. Create and configure the IPS profile (see p. 19).
- 5. Create the IPS policy rules (see p. 22).
- 6. Save the configuration (see p. 25)
- Install the policy on the Security Gateway with the enabled IPS component and the Security Management Server (see p. 1).

# **Operation mode configuration**

### Configuring the Intrusion Prevention System in UTM mode

#### To configure the IPS parameters:

- 1. In the Configuration Manager, go to **Structure**, select the required Security Gateway and click **Properties** on the toolbar.
- 2. If necessary, modify the name and the description.
- **3.** In the **Appliance** group box, select **UTM** in the **Mode** drop-down list. The list of available Continent components changes.
- **4.** In the list of components, select **IPS**.

#### The IPS menu item with the Parameters submenu appears on the left.

| Security Gateway - SG-1 |                                                                                                    |                                                    |             |                 | ×     |
|-------------------------|----------------------------------------------------------------------------------------------------|----------------------------------------------------|-------------|-----------------|-------|
| Security Gateway - SG-1 | ID:<br>Name:<br>Description:<br>Appliance<br>Mode:<br>Components<br>Security Ma<br>⊘ Firewall<br>Advance<br>Geo Pro<br>QoS<br>L2VPN<br>♥ L3VPN<br>♥ IPS | SG-1                                               | ) Hardware: | Custom platform | ×     |
|                         | <ul> <li>✓ IPS</li> <li>Access Ser</li> <li>User Identif</li> <li>Network Be</li> </ul>                                                                 | rver<br>iication<br>shavior Anomaly Detector (NBAI | D)<br>ОК    | Cancel          | Apply |

#### 5. Click OK.

The Security Gateway properties dialog box closes.

# Configuring the Intrusion Prevention System in IPS mode

#### To configure IPS parameters:

- 1. In the Configuration Manager, go to **Structure**, select the required Security Gateway and click **Properties** on the toolbar.
- 2. If necessary, modify the name and the description.
- 3. In the Appliance group box, select IPS in the Mode drop-down list.

On the left, the **IPS** menu item with the **Parameters** and **Filter** submenus appears. The list of available Continent components changes.

| Security Gateway - SG-1                                                                                                    |                                                                         |        |   |           |                 | ×     |
|----------------------------------------------------------------------------------------------------|-------------------------------------------------------------------------|--------|---|-----------|-----------------|-------|
| Security Gateway - SG-1  Security Gateway Certificates Interfaces Static Routes Dynamic Routes Logs and Alerts Local Storage Databases DNS DHCP SNMP Date and Time SSH Access IPS Parameters Filter | ID:<br>Name:<br>Description:<br>Appliance<br>Mode:<br>Components<br>IPS | I SG-1 | * | Hardware: | Custom platform | ×     |
|                                                                                                    |                                                                         |        |   | ОК        | Cancel          | Apply |

#### 4. Click Apply.

The Security Gateway dialog box closes.

5. Go to Structure, select the respective Security Gateway and click Update in the shortcut menu.

#### Attention!

To ensure the smooth operation of the Security Gateway in the IPS mode, reboot it.

#### **Configuring the IPS appliance in Inline mode**

#### To configure parameters:

- 1. In the Configuration Manager, go to **Structure**, select the required Security Gateway with the enabled IPS component and click **Properties** on the toolbar.
- 2. Go to the IPS section.

The settings of the IPS appliance operation mode appear.

**3.** Select the **Inline mode** option button and click <sup>™</sup> to add the Inline interfaces to the commutation list. The **Inline interface** dialog box appears.

| Prevent mode     Onfiguration of interfaces:                |                      |           | <u>*</u> /× |
|-------------------------------------------------------------|----------------------|-----------|-------------|
| Interface 1                                                 | Inline interface     |           | ×           |
|                                                             | Interface 1:         | ge-0-0    | <b>T</b>    |
|                                                             | Interface 2:         | ge-1-0    | -           |
| 4                                                           | Bypass mode          |           |             |
| Save attack network traffic                                 |                      | OK Cancel |             |
| Priority logging mode                                       |                      |           |             |
| Proxy Configuration                                         |                      |           |             |
| Users are behind http proxy.<br>Detect users addresses usin | g X-Forwarded-For he | ader.     |             |
| Proxy type: Forward                                         | *                    |           |             |

- 4. Select the required logical interfaces for each physical Inline interface.
- 5. If necessary, select Bypass mode to pass traffic in case of an IPS appliance failure, then click OK.

#### Note.

When the bypass mode is enabled, an additional interface is created to redirect traffic bypassing the IPS. With overloaded traffic, IPS may fail. In this case, traffic is redirected to the created bypass interface. After the IPS is restored, the bypass mode is disabled and the traffic passes through the IPS.

The notification about the assigned Inline interfaces appears.

#### 6. Click Yes.

The assigned interfaces appear in the list.

7. If necessary, select Save attack network traffic.

In this case, the corresponding file in PCAP format will be available for downloading in the security log with the detailed information about the event.

8. If necessary, select the Priority Logging Mode.

This mode is enforced by the requirements of a security policy if it is necessary to record all attacks. In this case, performance degradation of the IPS can take place.

9. Click OK.

All changes are saved and the Security Gateway dialog box closes.

10. To apply changes, click Install policy on the toolbar, select the required Security Gateway and click OK.

#### **Configuring the IPS appliance in Monitor mode**

#### To configure parameters:

1. In the Configuration Manager, go to **Structure**, select the required Security Gateway with the enabled IPS component and click **Properties** on the toolbar.

The Security Gateway properties dialog box appears.

- On the left, select IPS and select the Monitor mode option button.
   The Commutation list becomes available for editing.
- **3.** If the monitoring interface is not specified, click of and select the required physical interface. Click **Yes**.

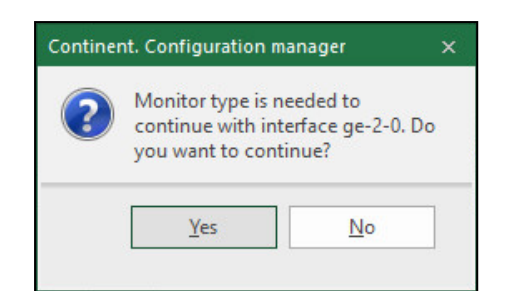

4. If necessary, select Save attack network traffic.

In this case, the corresponding file in PCAP format will be available for downloading in the security log with the detailed information about the event.

5. If necessary, select **Priority Logging Mode**.

This mode is enforced by the requirements of a security policy if it is necessary to record all attacks. In this case, performance degradation of the IPS can take place.

6. On the left, go to IPS | Filter.

Rules in **Filter** pass traffic to IPS in order to process it. On the right, you can see the filter rules created for the IPS.

Note. If no rules were created, the list is empty.

7. To add a new rule, click 🛎.

The created rule is added to the list.

| Security Gateway - SG-1                                                                               |                                         |              |              |         |              | ×           |
|----------------------------------------------------------------------------------------------------|-----------------------------------------|--------------|--------------|---------|--------------|-------------|
| <ul> <li>Security Gateway</li> <li>Certificates</li> <li>Interfaces</li> <li>Static Routes</li> </ul> | Filter<br>IPS traffic redired<br>Search | tion rules:  |              |         |              | *×          |
| Dynamic Routes                                                                                        | Name                                    | Source       | Destination  | Service | Interface    | Description |
| ✓ Logs and Alerts<br>Local Storage                                                                    | New rule                                | <b>≭</b> Any | <b>≭</b> Any | 🗚 Any   | <b>≭</b> Any |             |
| Databases<br>DNS<br>DHCP<br>SNMP<br>Date and Time<br>SSH Access<br>IPS<br>Parameters                  |                                         |              |              |         |              |             |
| Filter                                                                                                | 4                                       |              |              |         |              | Þ           |
|                                                                                                    |                                         |              |              | ОК      | Cancel       | Apply       |

**8.** Set the required parameters in the respective columns using double-click,  $\blacksquare$  or  $\blacksquare$ .

|         | 1           | Description | Interface | be in the second second second second second second second second second second second second second second se | Servio       | Destination | Source | Name     |
|---------|-------------|-------------|-----------|----------------------------------------------------------------------------------------------------|--------------|-------------|--------|----------|
|         |             |             | 🗰 Any     | ny                                                                                                    | <b>*</b> A   | 🗰 Any       | 🗰 Any  | New rule |
|         |             |             |           | ces                                                                                                    | Servi        |             |        |          |
| Creat   | Q           |             | rl + E)   | arching (                                                                                                    | Sea          |             |        |          |
| Destina | Source port | Protocol    |           | Name                                                                                                    |              |             |        |          |
| 53      | 0-65535     | UDP         |           | DNS                                                                                                    | T            |             |        |          |
| 53      | 0-65535     | TCP         |           | DNS                                                                                                    | - <b>î</b> - |             |        |          |
| 21      | 0-65535     | TCP         |           | FTP                                                                                                    | <b>-i</b> -  |             |        |          |
| 80      | 0-65535     | TCP         |           | HTTP                                                                                                    | Ť            |             |        |          |
| -       | -           | ICMP        |           | ICMP                                                                                                    | 1            |             |        |          |
| 3389    | 0-65535     | TCP         |           | RDP                                                                                                    | T            |             |        |          |
| 442     | 0 65535     | тер         |           | cci                                                                                                    |              |             |        |          |

9. If necessary, add more rules to the list.

#### 10. Click OK.

All the changes are saved and the Security Gateway dialog box closes.

### **IPS** parameters

#### To configure IPS parameters:

#### 1. Go to IPS | Parameters.

#### Note.

The IPS parameters are used to define home and external networks. They are used in vendor and custom IPS protections to set a source and a destination.

A list of parameters appears as in the figure below.

| Name ^        | Network objects / Service                  | Inversion |
|---------------|--------------------------------------------|-----------|
| AIM_SERVERS   | \$HOME_NET                                 |           |
| DNP3_CLIENT   | \$HOME_NET                                 |           |
| DNP3_PORTS    | 20000                                      |           |
| DNP3_SERVER   | \$HOME_NET                                 |           |
| DNS_SERVERS   | \$HOME_NET                                 |           |
| ENIP_CLIENT   | \$HOME_NET                                 |           |
| ENIP_SERVER   | \$HOME_NET                                 |           |
| EXTERNAL_NET  | !\$HOME_NET                                |           |
| HOME_NET      | [192.168.0.0/16,10.0.0.0/8,172.16.0.0/12]  |           |
| HTTP_PORTS    | [80,81,311,591,593,901,1220,1414,1830,2301 |           |
| HTTP_SERVERS  | \$HOME_NET                                 |           |
| MODBUS_CLIENT | \$HOME_NET                                 |           |
| MODBUS_SERVER | \$HOME_NET                                 |           |
| ORACLE_PORTS  | 1521                                       |           |

# **2.** To configure the parameters, double-click the **Network objects / Service** cell of the required parameters and specify the respective information.

#### Note.

To search for parameters, use the respective search text box at the top of the Security Gateway dialog box.

To specify network objects or services, use comma (,) between them (the contents must be taken into brackets), other parameters (in the **\$Parameter\_name** format) and the inversion (or use **!** before the parameter name). You can create a new IPS parameter by clicking .

#### Note.

It is required to use the specified data format to configure IPS parameters. If invalid IPS parameters are set, a policy is applied successfully but the IPS stops functioning. The error message appears in the system log (for exapmle, in the HOME\_NET parameter). To view error details, go to the System log and reset the filter. Then, filter data by importance **ERR** and by **System** category.

#### Note.

If you need to exclude one network object/service from the set, create a new parameter with the object to be excluded and select the inversion check box for this parameter.

#### 3. Click Apply.

# Configure a proxy server

#### To configure a proxy server:

#### Note.

When using a proxy server, the IPS can use the built-in tools to identify the sender behind the proxy or proxy chain. The forward and reverse proxy methods are different.

**1.** In the Configuration Manager, go to **Structure**.

The list of the Security Gateways appears in the display area.

- Select the Security Gateway with the enabled IPS component and click **Properties** on the toolbar. The properties of the selected IPS appliance appear.
- 3. On the left, go to the IPS section and select the Proxy Configuration check box.
- 4. In the Proxy type drop-down list, select the required option (Forward or Reversed) and click OK.
- 5. To apply changes, click Install policy on the toolbar, select the required Security Gateways and click OK.

# Management of IPS configuration

### **Managing IPS protections**

#### **Updating IPS protections**

The IPS protections are downloaded and updated automatically or manually to the Security Management Server database. To apply the updated IPS protections to the Security Gateways, change the respective IPS profiles (see p. **19**).

If IPS protections are updated after an update license has expired, the policy installation will lead to the following:

- new rules are not installed on the IPS appliance;
- rules deleted from the updated IPS protections list are also deleted from the IPS appliance;
- rules modified in the updated IPS protections list remain unmodified on the IPS appliance.

#### Examples:

When you update IPS protections before the update license has expired:

- 1. The IPS appliance has IPS protections installed.
- 2. The IPS protections are installed on the Security Management Server database.
- **3.** The update license expires.
- 4. The policy with the updated IPS protections is installed on the IPS appliance.

<u>Result:</u> IPS protections not contained in the updated IPS protections list are deleted, new IPS protections are installed, modified IPS protections are updated.

When you update IPS protections after the update license has expired:

- 1. The IPS appliance has IPS protections installed.
- 2. The update license expires.
- 3. The IPS protections are installed on the Security Management Server database.
- **4.** The policy with the updated IPS protections is installed on the IPS appliance.

<u>Result:</u> IPS protections not contained in the updated IPS protections list are deleted, new IPS protections are not installed, modified IPS protections are not updated.

#### To update IPS protections locally:

- **1.** Prepare the update file received from the vendor.
- 2. In the Configuration Manager, go to IPS and select IPS protections.

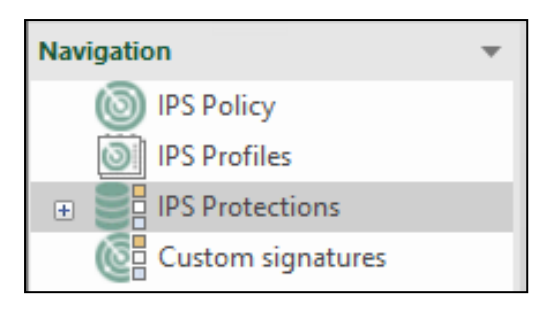

**3.** On the toolbar, click **Import**.

The File Explorer dialog box appears.

**4.** Select the required update file and click **Open**.

When the IPS protections are uploaded, you receive the respective message.

#### 5. Click OK.

The list of the updated IPS protections appears in the display area.

|          | IPS protection                       |                               |        |      |   |          | IPS profile |                 |
|----------|--------------------------------------|-------------------------------|--------|------|---|----------|-------------|-----------------|
| Severity | Description                          | Class                         | Revisi | SID  | 0 | Full set | Optimal set | Recommended set |
| High     | SSL Cert Used In Unknown Exploit Kit | Potentially malicious ssl-cer | 1      | 4115 |   | 🔁 Drop   | Inactive    | Inactive        |
| High     | Possible Locky AlphaNum Download     | Trojan                        | 2      | 4123 |   | 🔁 Drop   | Drop        | Drop            |
| Middle   | Known Tor Relay/Router (Not Exit) N  | Potentially malicious traffic | 3281   | 4213 |   | 🚺 Alert  | Inactive    | Inactive        |
| High     | W32/Liftoh.Downloader Get Final Pa   | Trojan                        | 3      | 4117 |   | 🔁 Drop   | B Drop      | Drop            |
| High     | Win32/CryPy Ransomware Encryptin     | Ransomware                    | 2      | 4123 |   | 🔁 Drop   | Drop        | Drop            |
| . Middle | portmap SET attempt TCP 111          | Potentially malicious traffic | 6      | 4201 |   | 🚺 Alert  | Inactive    | Inactive        |

**6.** Save changes in the domain configuration by clicking **I** in the top left corner of the Configuration Manager. Install the policy on the required Security Gateway (see p. **13**).

#### To update IPS protections on schedule using Update server:

- 1. In the Configuration Manager, go to Structure.
- Select the Security Management Server and click Properties on the toolbar. The Security Gateway dialog box appears.
- **3.** On the left, select **Updates**.

Parameters of automatic software update appear.

| Security Gateway                    | Update Server                     |           |
|-------------------------------------|-----------------------------------|-----------|
| Certificates                        |                                   |           |
| Interfaces                          | Address: https://scupsrv.securi   | tycode.ru |
| Static Routes                       | leemame:                          |           |
| Dynamic Routes                      |                                   |           |
| Multi-WAN                           | Password:                         |           |
| Firewall                            | Proxy server:                     | Port:     |
| <ul> <li>Logs and Alerts</li> </ul> |                                   |           |
| Local Storage                       | Components                        |           |
| Databases                           |                                   |           |
| Email Alerts                        | Version: Missing                  |           |
| DNS                                 | Last checked:                     | Scheduler |
| DHCP                                | Scheduled to check: Never         | 1         |
| ✓ SNMP                              | IPS<br>Version Missing            |           |
| Hosts                               | Last checked:                     | Scheduler |
| SNMP Trap                           | Scheduled to check: Never         |           |
| SSH                                 | SkyDNS categories                 |           |
| LLDP                                | Version: Missing<br>Last checked: | Scheduler |
| ⊿ NetFlow                           | Scheduled to check: Never         |           |
| Collectors                          | Kaspersky Feeds                   |           |
| Date and Time                       | Version: Missing                  | Scheduler |
| Updates                             | Scheduled to check: Never         |           |
| Monitoring                          | Kachersky hach databases          |           |
| Access to SMS                       | Version: Missing<br>Last checked: | Scheduler |
|                                     | Scheduled to check: Never         |           |

4. Check the Update server address in the respective field.

# Attention!

The HTTPS protocol is required.

**5.** Specify the administrator credentials.

#### Note.

To obtain the credentials, contact our technical support by the support@securitycode.ru email.

- **6.** If the proxy server is required, select the **Proxy server** check box and specify the respective connection parameters.
- 7. In the required component filed, click **Scheduler**.
- 8. Switch the Update on schedule toggle on.
- **9.** Select the update frequency and specify the requred parameters:
  - For **Periodically every** option, specify date and time of updates and interval between them.
  - For **One time** option, specify date and time of an update.
  - For **Timetable** option, specify the update time and days of week.

| Schedule             |                           | ×     |
|----------------------|---------------------------|-------|
| Update on schedule   | Or                        |       |
| O Periodically every | On these dayes:           | O X   |
| One time             | Start Mo Tu W. Th Fr Sa S | Su    |
| ● Timetable          | 00:09                     |       |
|                      |                           |       |
|                      |                           |       |
|                      |                           |       |
|                      |                           |       |
|                      |                           | loog  |
|                      | OK C                      | ancei |

- 10. Click OK to apply the changes.
- **11.** Click **OK**, then click 🗉 to save the configuration.
- **12.** Install the policy on the required Security Gateways.

#### **Creating custom IPS protections**

#### To create a custom IPS protection:

1. In the Configuration Manager, go to IPS, select IPS protections, then select Custom IPS protections and click IPS protection on the toolbar.

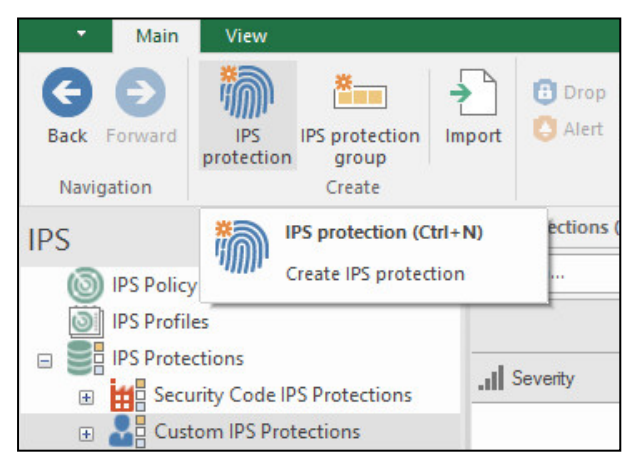

The **IPS protection** dialog box appears.

| Description: |               |                  |      |              |       |
|--------------|---------------|------------------|------|--------------|-------|
| Description. |               |                  |      |              |       |
|              |               |                  |      |              | *     |
| Class:       | Potentially m | alicious traffic |      |              | Ŧ     |
| Revision:    | 1             |                  |      |              |       |
|              |               |                  |      |              | * 🗡 🗙 |
| References:  | Туре          | Value            |      |              |       |
|              |               |                  | 1 No | items found. |       |
| Severity:    | Low           |                  |      |              |       |
| Vendor:      | Custom IPS p  | protection       |      |              |       |

2. On the **Overview** tab, specify all the required parameters and go to the **Settings** tab.

| Protocol:   | http |  |
|-------------|------|--|
| Source —    |      |  |
| Address:    | any  |  |
| Port:       | any  |  |
| Destination |      |  |
| Address:    | any  |  |
| Port:       | any  |  |

**3.** Specify the required IPS protection header fields (see p. **28**) and go to the **Signature** tab.

| IPS protection                                   | 2    | × |
|--------------------------------------------------|------|---|
| Overview Settings Signature                      |      |   |
| flow: to_server; iprep: src, DDoSAttacker, >, 5; | *    |   |
| OK Cancel A                                      | pply |   |

Specify the IPS protection options (see p. 29) and click OK.
 The dialog box closes and the new IPS protection appears in the list.

#### To create a custom IPS protection based on a vendor IPS protection:

1. In the Configuration Manager, go to IPS | IPS Protections, select Security Code IPS protection, then select the required IPS protection and click Copy on the toolbar.

|           | Main    | View              |                         |             |                                  |             |        |                     |            |
|-----------|---------|-------------------|-------------------------|-------------|----------------------------------|-------------|--------|---------------------|------------|
| G<br>Back | Forward | IPS<br>protection | IPS protection<br>group | ><br>Import | Drop 🕀 Pass     Alert 💽 Inactive | Copy        | Delete | <b>9</b><br>Refresh | Properties |
| Navig     | gation  |                   | Create                  |             |                                  | IPS protect | tion   |                     |            |

A new custom IPS protection is created with the same parameters as a vendor one. The created IPS protection is available for editing.

| Description: | WORM_VO      | BFUS Checkin 1                                                           | Â |  |  |  |
|--------------|--------------|--------------------------------------------------------------------------|---|--|--|--|
| Class:       | Network wo   | ms                                                                       | + |  |  |  |
| Revision:    | 8            |                                                                          |   |  |  |  |
|              |              | * 🖉                                                                      | × |  |  |  |
| References:  | Туре         | Value                                                                    |   |  |  |  |
|              | md5          | f127ed76dc5e48f69a1070f314488ce2                                         |   |  |  |  |
|              | url          | $blogtrendmicro.com/trendlabs-security-intelligence/watch-out-for-\dots$ |   |  |  |  |
|              |              |                                                                          |   |  |  |  |
| Severity:    | High         |                                                                          | - |  |  |  |
| Vendor:      | Custom IPS p | protection                                                               |   |  |  |  |
|              | 0000011101   |                                                                          |   |  |  |  |

The Copy IPS Protection dialog box with the respective parameters appears.

Modify the content of the Overview, Settings and Signature tabs (see p. 28) and click OK.
 The Copy IPS Protection dialog box closes. The list of custom IPS protections with the new rule appears.

#### **Exceptions for an IPS protection**

With Continent, you can create exceptions for an individual IPS protection based on the following:

- source port;
- destination port;
- IP address, a range of destination IP addresses;
- IP address, a range of source IP addresses.

#### To create an exception for an IPS protection:

- 1. In the Configuration Manager, go to IPS | IPS Protections | Security Code IPS Protections.
- 2. Select an IPS protection and click Copy on the toolbar.

A new custom IPS protection is created with the same parameters as the original one. The created IPS protection is available for editing.

The **Copy IPS Protection** dialog box with the respective parameters appears.

| Description: | WORM_VO      | 8FUS Checkin 1                                                           |
|--------------|--------------|--------------------------------------------------------------------------|
| Class:       | Network wo   | ms *                                                                     |
| Revision:    | 8            |                                                                          |
|              |              | * 🗡 🗙                                                                    |
| References:  | Туре         | Value                                                                    |
|              | md5          | f127ed76dc5e48f69a1070f314488ce2                                         |
|              | url          | $blogtrendmicro.com/trendlabs-security-intelligence/watch-out-for-\dots$ |
|              |              |                                                                          |
| Severity:    | High         |                                                                          |
| Vendor:      | Custom IPS p | protection                                                               |

3. Edit parameters on the Overview, Settings and Signature tabs (seep. 28).

To specify parameters, you can use conditions, for example:

```
1.1.1.1 - use a certain IP address;
!1.1.1.1 - use a whole range of IP addresses except the specified one;
[1.1.1.1, 1.1.1.2] - use the syntax in brackets as a single unit;
![1.1.1.1, 1.1.1.2] - use a whole range of IP addresses except the ones in
brackets;
[10.0.0.0/24, !10.0.0.5] - a complex condition.
```

4. Click **OK**.

The **Copy IPS protection** dialog box closes. You are returned to the **Custom IPS protections** section. The new IPS protection exception appears in the list.

### Create and configure an IPS profile

The following preset profiles are available:

- Full set containing a complete selection of IPS protections.
- Optimal set containing a basic selection of IPS protections that detect threats for data transferring services, web-clients and web-servers.
- **Recommended set** containing a selection of IPS protections that react to the most severe threats.

You can use these profiles to configure the IPS operation but cannot modify them.

```
Note.
```

Before creating an IPS profile, update the IPS protections (see p. 13). To do so, you need the respective license.

#### To create and configure the IPS profile:

1. In the Configuration Manager, go to IPS.

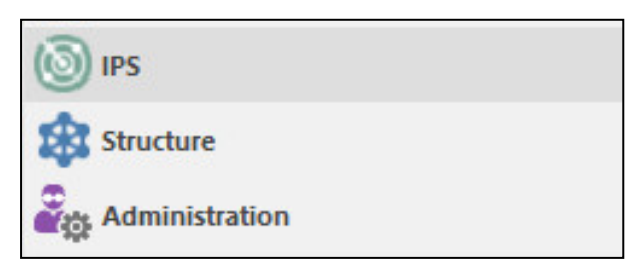

#### 2. Select IPS Profiles.

The list of the created IPS profiles appears in the display area.

**3.** On the toolbar, click **IPS profile**.

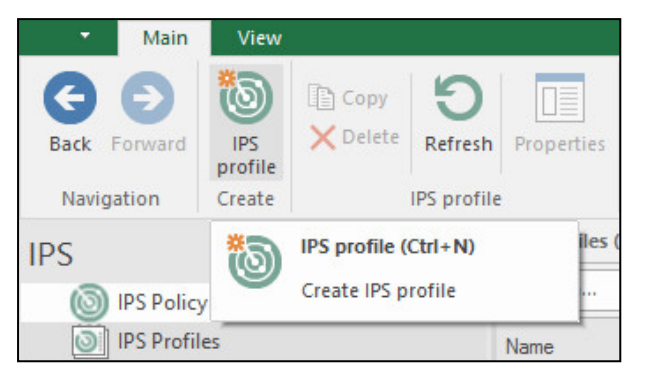

The **IPS profile** dialog box appears as in the figure below.

| IPS profile                                                                                                  |                | ×      |
|----------------------------------------------------------------------------------------------------|----------------|--------|
| <b>Overview</b><br>Specify the name, description and parameters of a ne                                      | w IPS profile. |        |
| Name:                                                                                                    |                |        |
| Description:                                                                                                 |                | *<br>• |
| Action override<br>Select an action for IPS protections<br>that are changed after IPS protection base update |                |        |
| Don't change action 👻                                                                                        |                |        |
|                                                                                                    |                |        |
|                                                                                                    |                |        |
|                                                                                                    | < Back Next >  | Cancel |

**4.** Specify the name and the description in the respective fields, select the counteraction of the IPS protections used in the profile if they have been changed after IPS protections update. Click **Next**.

| Action              | Description of changes in the IPS profile after the update               |
|---------------------|--------------------------------------------------------------------------|
| Don't change action | The action will not be changed for updated vendor signatures             |
| Drop                | The action will be changed to <b>Drop</b> for updated vendor signatures  |
| Alert               | The action will be changed to <b>Alert</b> for updated vendor signatures |
| Pass                | The action will be changed to <b>Pass</b> for updated vendor signatures  |

The **IPS profile** dialog box appears as in the figure below.

| pplication           | list                                 |                    |         |       |  |
|----------------------|--------------------------------------|--------------------|---------|-------|--|
| Pr                   | ptocol                               |                    | Action  |       |  |
|                      | Message exchange                     |                    |         |       |  |
|                      | IRC                                  |                    | 🚺 Alert |       |  |
|                      | Jabber                               |                    | 😫 Alert |       |  |
|                      | Telegram                             |                    | Alert   |       |  |
|                      | Viber                                |                    | 🚺 Alert |       |  |
|                      | WhatsApp                             |                    | 🚺 Alert |       |  |
|                      | ICQ                                  |                    | 🚺 Alert |       |  |
|                      |                                      |                    |         |       |  |
| Addresse             | st<br>s that are not controlled by a | pp:                | [       | * - × |  |
| 71001033             |                                      | No items found.    |         |       |  |
| Addresse<br>Addresse | sts that are not controlled by a     | pp:<br>Description | [       | *, ▲  |  |

**5.** If necessary, select **Enable application control** and select an action for each application in the respective column.

### Note.

The Alert action is default for every application.

6. If necessary, click <sup>★</sup> to add exceptions of network objects to exclude them from application control (to add IP address group, click **Network object** in the drop-down list) and specify the IP address and description if necessary.

#### 7. Click Next.

The **IPS profile** dialog box appears as in the figure below.

| S prome<br>Binding of IPS protections<br>Select IPS protections groups ar | d related action.  | × |
|---------------------------------------------------------------------------|--------------------|---|
| ● Bind all IPS protections                                                |                    |   |
| Default action:                                                           | Alert              | • |
| O Select IPS protections groups                                           |                    |   |
|                                                                           | () No items found. |   |
|                                                                           |                    |   |

**8.** Select the binding type (for all the IPS protections or for individual IPS protection groups) and the default action in the respective drop-down list. Click **Done**.

#### Attention!

For the IPS appliances operating in the Monitor mode, Drop operates as Alert.

The created profile appears in the list. A column with the new profile name appears in the list of the **IPS protections**.

#### Note.

If the new profile column does not appear, click Refresh on the toolbar.

# Create and configure IPS policy rules

#### To create and configure rules:

1. In the Configuration Manager, go to IPS | IPS Policy.

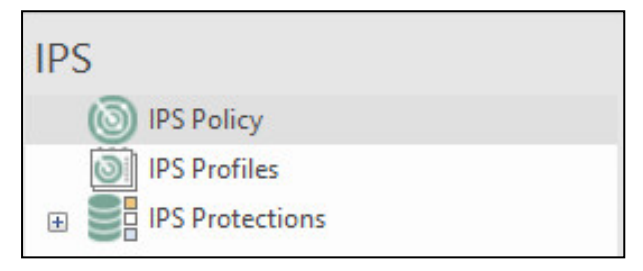

The list of rules appears in the display area.

#### Note.

If no rules were created, the list is empty.

2. Add a new rule by clicking Rule on the toolbar.

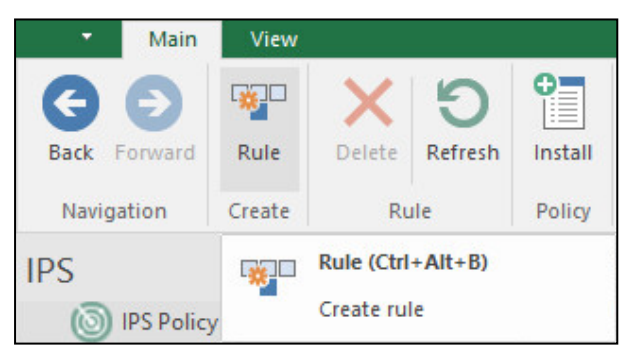

The created rule appears in the list.

**3.** Configure the rule parameters. Specify the required information:

| Parameter   | Description                                                                                                    |
|-------------|----------------------------------------------------------------------------------------------------|
| Name        | Enter the rule name                                                                                                    |
| IPS profile | Select the required IPS profile from the list                                                                                                    |
| Install On  | Select the required IPS appliance to install the rule on. To delete the IPS appliance that is already specified, select it and press <b><delete></delete></b> |
| Description | Enter the description or comment for the rule                                                                                                    |

### Management of custom signatures

#### View custom signature list

#### To view the custom signature list:

• In the Configuration Manager, go to **IPS | Custom signatures**. The list of custom signatures appears in the display area.

#### Import of custom signatures

#### Note.

The imported signatures syntax must coincide with the following pattern:

action protocol source\_address source\_port -> destination\_ address destination\_port
(msg; sid; rev;)

The msg and sid fields are obligatory. The sid value cannot exceed 4 000 000. After import, an internal Continent identifier will be assigned as the sid parameter.

#### To import custom signatures:

1. In the **Custom signatures**, click **Import** on the toolbar.

The File Explorer dialog box appears.

2. Specify the path to the imported signature file and click **Open**.

#### Note.

Within one import procedure, you cannot download more than 50 000 custom signatures.

After the file was downloaded successfully, you receive the respective message. If one or more signatures are not in the correct format, you receive the respective message.

#### 3. Click OK.

The downloaded custom signatures appear in the list. If the chosen signature passes the check, it is assigned **Valid** status. Otherwise, it is assigned **Error** status.

#### View custom signature details

#### To view information about custom signatures:

1. In **Custom signatures**, select the required signature.

In the bottom display area, detailed information about the selected signature appears.

 If the selected signature has Error status, select Errors tab in the bottom display area. The detailed information about errors appears in the bottom display area.

#### **Move custom signatures**

#### To move custom signatures:

• Select the required custom signatures in the list and click **Move** on the toolbar.

Note.

Use **<Ctrl>** for multiple choice.

The selected signatures will be moved to **Custom IPS Protections**.

#### **Remove custom signatures**

#### To remove custom signatures:

- Select the required custom signatures, click **Remove** on the toolbar. The dialog box prompting you to confirm the action appears.
- 2. Click Yes.

Note. Use <Ctrl> for multiple choice.

The selected custom signatures will be removed.

# Appendix

# **Run the Configuration Manager**

#### To run the Configuration Manager:

• In the Start menu, select the **Security Code** group, then click **Configuration Manager** or double-click the **Configuration Manager** icon on the desktop.

After you run and log on to the Configuration Manager, the main window appears.

| ⊟ ("⊞ ⊄= ∓                                        |                                                                                                    | 10.1.1.10                                                              | - Continent. Configuration m | anager                |                              |                            |
|---------------------------------------------------|----------------------------------------------------------------------------------------------------|------------------------------------------------------------------------|------------------------------|-----------------------|------------------------------|----------------------------|
| File Main View                                    |                                                                                                    |                                                                        |                              |                       |                              | Built-in administrator 🎮 🕜 |
| Back ward Security Secu<br>gateway dus<br>Navigat | urity Creation<br>ster wizard                                                                                                    | erarchy $\checkmark$ Reset session<br>$\bigcirc$ Reboot<br>0 Shut down | S Confirm changes            | Export Delete Refresh | roperties Policy Application |                            |
| Navigation -                                      | Security gateways (4)                                                                                                    |                                                                        |                              |                       |                              |                            |
| Sec gateways                                      | Search                                                                                                    | /                                                                      |                              |                       |                              | م                          |
| Quick access                                      | S Name                                                                                                    | Components                                                             | Configuration                | Cluster               | Certificate validity, days   | Description                |
| toolbar                                           | Image: State of the state of the state o | 22 <b>2</b> 2                                                          | 10031                        | -                     | 350                          |                            |
|                                                   | 📀 🕩 node-11                                                                                                    | ¥ /                                                                    | 10031                        | Synchronized          | 350                          |                            |
|                                                   | 🕑 📼 SG-1                                                                                                    |                                                                        | 10043                        |                       | 350                          |                            |
|                                                   | 🕑 📼 SG-3                                                                                                    | III 🐇                                                                  | 10053                        |                       | 350                          |                            |
| Access control                                    | Navigation<br>panel                                                                                                    | Toolba                                                                 | Display area                 |                       | -                            |                            |
| Structure                                         |                                                                                                    |                                                                        |                              |                       |                              | Status bar                 |
| Administration >>                                 |                                                                                                    |                                                                        |                              |                       |                              |                            |
| Ţ                                                 | •                                                                                                    |                                                                        |                              |                       |                              | ▶ ₫= 10.1.1.10             |

#### The Configuration Manager window contains the following elements:

| Element of the interface | Description                                                                                                    |  |  |
|--------------------------|----------------------------------------------------------------------------------------------------|--|--|
| Toolbar                  | <ul> <li>Contains a set of tools and two tabs:</li> <li>Main — displays the toolbar;</li> <li>View — allows configuring the interface of the Configuration Manager.</li> <li>Tools are buttons that you can use to launch frequently used commands. A set of tools depends on a menu item which you can select on the navigation panel. Operating conditions determine which buttons are displayed and available. When you move the pointer over a button, a tooltip appears</li> </ul> |  |  |
| Quick Access Toolbar     | <ul> <li>Allows quick access to the most frequently used buttons. Contains the following:</li> <li>- save the current configuration;</li> <li>- install a security policy;</li> <li>- configure the Security Management Server connections;</li> <li>- connect to the Security Management Server;</li> <li>- configure Quick Access Toolbar</li> </ul>                                                                                                    |  |  |

| Element of the interface | Description                                                                                                    |  |
|--------------------------|----------------------------------------------------------------------------------------------------|--|
| Navigation panel         | <ul> <li>Contains the following menu items:</li> <li>Access control — to manage Firewall and NAT rules;</li> <li>VPN — to create and configure VPN;</li> <li>IPS — to configure IPS settings;</li> <li>Structure — to manage Security Gateway settings;</li> <li>Administration — to manage service functions (operations with certificates, backups, updates, licenses, etc.)</li> </ul>                                                                                                    |  |
| Display area             | Displays information depending on the selected navigation panel menu item                                                                                                    |  |
| Status bar               | <ul> <li>Contains the following:         <ul> <li>the number of tasks currently being executed and the button to open the notification center where you can find the link to open the general task list (go to Administration);</li> <li>an icon that indicates the status of connection to the Security Management Server (if there is a connection, this icon also displays a Security Management Server IP address, for example <a href="#">(***********************************</a></li></ul></li></ul> |  |

### Save changes in the Security Management Server configuration

#### To save changes in the Security Management Server configuration:

• In the top left corner of the Configuration Manager, click **\_\_\_\_**, then click **Save**.

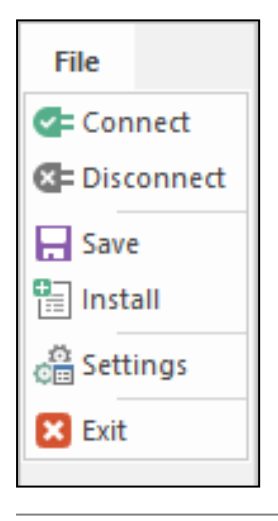

Note.

You can also save changes as follows:

- press Ctrl + S;
- on the toolbar, click 🖽

# Install a policy

To apply changes to the Security Gateway configuration, install a policy on the Security Gateway. To install the policy, a task is created (see p. **26**). The progress of the task is displayed in the **Notification center**. The more changes to be applied, the more time is required to perform the task.

In the local menu, you can set timeouts for task execution. If they are exceeded, the policy installation task will fail, even if the policy is installed as a result. Default timeouts are the following:

- 200 s timeout for the task creation and initiation;
- 600 s timeout for the task execution.

#### To install a policy:

1. Press <Ctrl>+<I>.

Note. You can also open the Install policy dialog box in the Access control, VPN and Structure sections. To do so, on the toolbar, click Install.

The **Install policy** dialog box appears.

| Sea      | arch              |    |              |                                              |
|----------|-------------------|----|--------------|----------------------------------------------|
|          | Status            |    | Name         | Configuration                                |
| <b>~</b> | 🕑 Online          | ¢Þ | node-10      | 10054                                        |
|          | Online            | ¢  | node-11      | 10054                                        |
|          | 🕑 Online          |    | SG-1         | 10072                                        |
|          | 🕑 Online          |    | SG-2         | 10072                                        |
|          | 🕑 Online          |    | SG-3         | 10054                                        |
|          | Online     Online |    | SG-2<br>SG-3 | <ul> <li>✓ 10072</li> <li>✓ 10054</li> </ul> |

2. Select the required Security Gateway and click **OK**.

The policy installation task is created. The system starts to perform the new task if no other tasks are being performed. A number of current tasks in the queue is indicated by a numeral next to  $\square$ .

**3.** For detailed information about current tasks, click  $\mathbb{P}$ .

The list is sorted by the time the tasks are added. When the task is performed, the respective icon appears. Then, the task is removed from the **Notification center**.

#### To configure installation timeouts:

- In the Main menu of the Security Management Server local menu, select Settings and press <Enter>. The Settings menu appears.
- 2. Select Settings of the policy install process and press <Enter>.

The Policy installation settings dialog box appears.

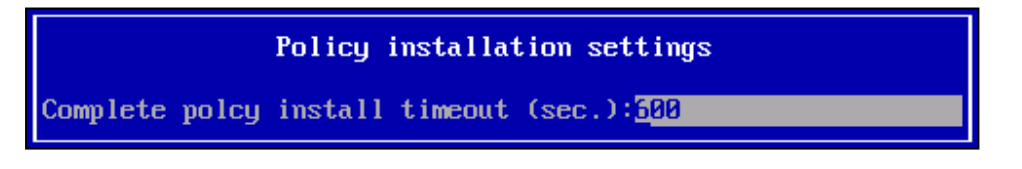

- 3. Modify the required parameters and press < Enter>.
- 4. When the procedure is completed, you receive a message that the new settings have been applied. Press <Enter>.

# Task list

When installing a policy on a Security Gateway, the respective task is created. If no other task is currently being performed, the Security Management Server starts performing the created one. If another task is performed, the new one is registered in the system and gets in line.

Information about all created tasks is stored in the Security Management Server as a list that displays the following data:

- Name name of the task;
- **Owner** name of the administrator who initialized the task;
- Status status of the task;
- Progress percentage completed;
- Added time when the task was added to the list;
- Started time when the task started;
- **Executing** how long the task has been running.

#### To view the task list:

#### **1.** In the Configuration Manager, go to **Administration** | **Tasks**.

On the right, the task list appears.

#### Note.

You can move to the task list from any section by clicking 🖿 in the bottom right corner and the **Move to task list** link in the appeared **Notification center** dialog box.

| - = a - =                                                 |            | 10.1.1.10 - Continent.                   | Configuration mana | ger          |                  | -              | - e ×               |
|-----------------------------------------------------------|------------|------------------------------------------|--------------------|--------------|------------------|----------------|---------------------|
| File Main View<br>C S S S S S S S S S S S S S S S S S S S | )<br>h     |                                          |                    |              |                  | Built-in admir | nistrator 🎮 🭞       |
| Navigation 💌                                              | Tasks (14) |                                          | Info               |              |                  |                | <b>▼</b> ×          |
| Administrators                                            | Search     | Q                                        | Policy ins         | tallation of | on security da   | teways         |                     |
| Roles                                                     | Status     | Name                                     | Details            | canacioni    | shi security gu  | Statistics     |                     |
|                                                           | 😢 Failure  | Policy installation on security gateways | Details            |              |                  |                |                     |
| 🤄 Updates                                                 | 🕑 Done     | Policy installation on security gateways | Owner:             | ad           | min              |                |                     |
| Backups                                                   | 😣 Failure  | Policy installation on security gateways | Add time:          | 09.          | 10.2022 23:20:51 |                |                     |
| Tacks                                                     | 📀 Done     | Policy installation on security gateways | Start time:        | 09.          | 10.2022 23:20:51 |                |                     |
|                                                           | 🔀 Failure  | Policy installation on security gateways | Lead time:         | 00:          | 00:48            |                |                     |
|                                                           | 🕑 Done     | Policy installation on security gateways | Status:            | Do           | ne               |                |                     |
|                                                           | 😣 Failure  | Policy installation on security gateways | 1                  |              |                  |                |                     |
|                                                           | One        | Policy installation on security gateways | Security gatew     | ay list      |                  |                |                     |
|                                                           | 🕑 Done     | Policy installation on security gateways |                    |              |                  | T.             |                     |
| ******                                                    | 📀 Done     | Policy installation on security gateways | Status             | Name         | Progress         | Result         |                     |
| Access control                                            | 😣 Failure  | Policy installation on security gateways | 🕑 Done             | SG-3         | 100              |                |                     |
|                                                           | 🔀 Failure  | Policy installation on security gateways | S Done             | SG-1         | 100              |                |                     |
|                                                           | 🙁 Failure  | Policy installation on security gateways |                    |              |                  |                |                     |
| IPS IPS                                                   | 😣 Failure  | Policy installation on security gateways |                    |              |                  |                |                     |
| Structure Structure                                       |            |                                          |                    |              |                  |                |                     |
| Administration                                            |            |                                          |                    |              |                  |                |                     |
| >>                                                        |            |                                          |                    |              |                  |                |                     |
|                                                           | 4          |                                          |                    |              |                  | ▶              | <b>@=</b> 10.1.1.10 |

The following icons are used in the task list to display the task status:

| Icon | Status             | Description                         |
|------|--------------------|-------------------------------------|
| 0    | Signed in          | In line                             |
| 0    | Executing          | Executing now                       |
| 0    | Done               | Completed successfully              |
| 4    | Done with warnings | Completed but warnings are detected |
| 8    | Failure            | Completed with errors               |

**2.** If a task is related to applying a policy to several Security Gateways, select it in the list.

In the additional **Info** section on the right, the detailed information about task execution on each Security Gateway is displayed.

**3.** To clear the task list, click **Clear** on the toolbar.

| Attention!                      |  |
|---------------------------------|--|
| This operation is irreversible. |  |

All tasks will be deleted from the list except for those with **Executing** or **Signed in** status.

# **IPS protections**

### **IPS protection syntax**

An IPS protection has the following structure:

#### <header> (<options>)

Options are in round brackets. Options are divided by a semicolon (;). Option keywords are separated from arguments by a colon (:).

You can write IPS protections in several strings if all the strings except the last one end with backslash ( $\backslash$ ).

A simple IPS protection example:

```
alert tcp any any -> 192.168.1.0/24 111\
(content:"|00 01 86 a5|"; msg:"mountd access";)
```

## **IPS** protection header

An IPS protection header has the following structure:

#### <action> <protocol> <source> <port> <direction> <destination> <port>

#### Action

The first part of the IPS protection is action reacting to signature match.

| Action | Description                                                                                                    |  |
|--------|----------------------------------------------------------------------------------------------------|--|
| alert  | Notifies (alert) and logs packet information to the file                                                                                  |  |
| drop   | Drops the packet (packet is not passed). Notifies (alert) and logs packet information to the file. It can be applied only in Inline mode. |  |
|        | Attention!                                                                                                    |  |
|        | Packet dropping leads to timeout in case of using TCP                                                                                     |  |
| pass   | Stops scanning the packet and places it to the end of IPS protection list (only for the current packet)                                   |  |

The IPS protections are loaded in order of appearance in files, but processed in another order. IPS protections have different priority levels. The most important are scanned first. By default, they are organized in the following order: pass, drop, alert. You can change the priority (see **classtype** and **priority** options).

#### Protocol

The next header field has the protocol specified: UDP, TCP, IP or ICMP.

#### **Source and destination**

An IP address (either IPv4 or IPv6) and a subnet mask or the **any** keyword (that all the IP addresses comply with) are specified in the **Source** and **Destination** fields of the IPS protection. The mechanism correlating domain names with IP addresses is not supported, therefore specify IP addresses or CIDR blocks [RFC1518]. CIDR Block contains a network prefix and size of the mask that the IPS protection applies to all IP addresses of packets in order to check whether it matches the prefix. Block CIDR /24 means network class C, /16 - B, /32 - the exact IP address. The example of the IPS protection that reacts to packets from any address to the **class C 192.168.1.0** network:

alert tcp any any -> 192.168.1.0/24 111\

#### (content:"|00 01 86 a5|"; msg:"mountd access";)

You can apply the inversion symbol **!** to addresses and blocks. When using this symbol, packets not included to the specified address range comply with the IPS protection. The example of the IPS protection that reacts to packets from any address to the **class C 192.168.1.0** network (not 192.168.1.0/24):

alert tcp !192.168.1.0/24 any -> 192.168.1.0/24 111\

(content:"|00 01 86 a5|"; msg:"mountd access";)

You can specify addresses divided by comma by listing them in square brackets:

alert tcp ![192.168.1.0/24,10.1.1.0/24] any -> [192.168.1.0/24,10.1.1.0/24] 111\ (msg:"mountd access"; content:"|00 01 86 a5|";)

You can also use the IPS variables to specify the address:

#### alert ip !\$HOME\_NET \$EXTERNAL\_NET-> any any (ip\_proto:igmp;)

#### Note.

If you specify any subnet as **\$HOME\_NET** and **\$EXTERNAL\_NET** — as **!\$HOME\_NET**, you cannot use an external subnetwork variable in the IPS protection because it leads to the error.

#### Port

You can specify port numbers of source and destination as the exact value, range, list or the **any** keyword (any port). To set the range, specify the upper and lower values divided by colon (:). If one of border values is not specified, the minimum (**0**) or maximum (**65535**) port number is used. Border values are included to the range.

The example of the IPS protection that reacts to all UDP packets sent to the ports in range from **0** to **1024** of the **class C 192.168.1.0** network:

drop udp any any -> 192.168.1.0/24 :1024

To form a list, separate ports by comma. In this case and in case of using several port blocks, use highlighting symbols ([]).

The complement (!) is supported for the ports.

The example of the IPS protection that reacts to all TCP packets sent to any ports except X Window ports (6000 – 6010) and PostgreSQL (5432) and the class C addresses (192.168.1.0) network:

drop tcp any any -> 192.168.1.0/24 ![6000:6010, 5432]

#### Direction

Direction (-> or <>) defines the traffic direction for the current IPS protection. Addresses and port to the left of this operator relate to packet source, to the right — to packet destination. You can also create bidirectional IPS protections with the help of (<>). In this case, each address-port pair means source as well as destination. You can use such IPS protections to analyze packets in session connections (for example, via POP3).

A bidirectional IPS protection example:

```
pass tcp !192.168.1.0/24 any <> 192.168.1.0/24 23
```

According to this IPS protection, all the packets directed from any address out of the **class C network** (192.168.1.0) to every IP address telnet port of the network and all the packets directed from telnet ports of 192.168.1.0/24 network IP addresses to other networks are passed.

<- cannot be used in IPS protections.

### **IPS** protection options

The options are divided by semicolon (;). Option keywords are separated from arguments by a colon (:). There are four main categories of IPS protection options.

| Category       | Description                                                                                            |
|----------------|----------------------------------------------------------------------------------------------------|
| meta-data      | Information about an IPS protection that has no impact on detection of packets and used counteractions |
| payload        | Checks the content of packets (packet payload)                                                         |
| non-payload    | Checks packet service fields                                                                           |
| post-detection | Defines the action after meeting requirements of the IPS protection                                    |

For more information about IPS protection options, contact the technical support.

# **Documentation**

- **1.** Continent Enterprise Firewall. Version 4. Administrator guide. Basics.
- **2.** Continent Enterprise Firewall. Version 4. Administrator guide. Deployment.